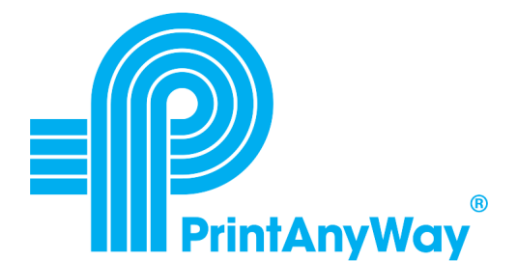

PrintAnyWay Technologies

# PrintAnyWay Install Guide

Installation Reference Guide

PrintAnyWay 3-23-2019

# **Table of Contents**

| 1. | Overview                | 3  |
|----|-------------------------|----|
| 2. | System Requirements     | 3  |
| -  | Server Requirements     | 3  |
|    | Database Requirements   | 3  |
| •  | Web Server Requirements | 3  |
| 3. | Installation            | 3  |
| 4. | Licenses                | 10 |
| 5. | Services                | 11 |
| 6. | Troubleshooting         | 13 |
| 7. | Support                 | 14 |

### 1. Overview

PrintAnyWay is a AAA solution (Authentication, Authorization, and Accounting solution) for print, copy, scan and fax in printers and MFPs. This document provides detailed information about the PrintAnyWay installation procedures.

## 2. System Requirements

- Server Requirements
  - Windows 7, 8, 10 Professional
  - Windows Server 2008 R2, 2012, 2016
- Database Requirements
  - Windows SQL Express 2008 or greater
  - Windows SQL Server 2008 or greater
- Web Server Requirements
  - IIS 7 or greater
  - Microsoft .NET Framework 4.6 or greater

## 3. Installation

The installation process checks if the following options are installed:

- PrintAnyWay Core component
- IIS Application (Internet Information Services Application)
- Microsoft .NET Framework 4.6 or greater.

Note: The connection to SQL Express or Server will occur when the installation finishes. The SQL Server should be installed previously.

- 1. Make sure that the installing user belongs to the Administrator's group
- 2. Right click the setup file and select "Run as administrator"

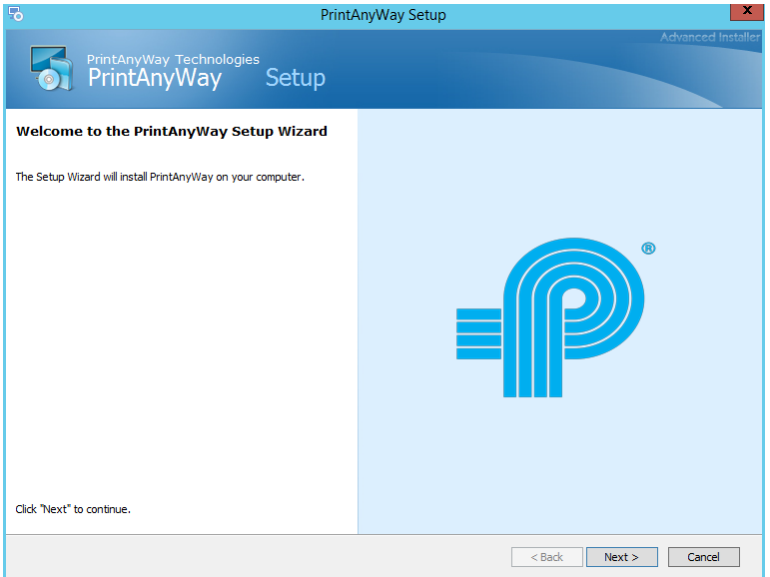

**3.** Select the default language to be used by Printanyway. Note: This setting can be changed at a later time

| PrintAnyWay Setup                                                        | X                    |
|--------------------------------------------------------------------------|----------------------|
| PrintAnyWay Technologies<br>PrintAnyWay Setup                            | Advanced Installer   |
| Please select your prefered software language                            |                      |
| Available languages:<br>English V                                        |                      |
| You will still be able to change to another language after installation. |                      |
|                                                                          | < Back Next > Cancel |

4. Select "Complete"

| PrintAnyWay Setup                                                                                                    |                                                                                         |  |  |
|----------------------------------------------------------------------------------------------------|-----------------------------------------------------------------------------------------|--|--|
| PrintAnyWay Technologies<br>PrintAnyWay Setup                                                                                                    | Advanced Installer                                                                      |  |  |
| Select features to install:                                                                                                    |                                                                                         |  |  |
| Typical<br>Installs the most common program features.<br>Recommended for most users.                                                              |                                                                                         |  |  |
| Custom<br>Allows users to choose which program features<br>will be installed and where they will be installed.<br>Recommended for advanced users. | Product install path:<br>C:\Program Files (x86)\PrintAnyWay Technologies\Prin<br>Browse |  |  |
|                                                                                                    | Disk space requirements:                                                                |  |  |
| Complete                                                                                                    | Volume A Disk Size Available Required Difference                                        |  |  |
| Most disk space)                                                                                                    | C: 232 GB 185 GB 80 MB 185 GB                                                           |  |  |
|                                                                                                    |                                                                                         |  |  |
|                                                                                                    | < Back Next > Cancel                                                                    |  |  |

#### 5. Select Install

| 10                                                                           | Print/            | AnyWay Setup          |
|------------------------------------------------------------------------------|-------------------|-----------------------|
| PrintAnyWay Technologies<br>PrintAnyWay                                      | Setup             | Advanced Installer    |
| Ready to Install<br>The Setup Wizard is ready to begin the PrintAnyWa        | ay installation.  |                       |
| change and of your installation settings, click 'Back<br>to exit the wizard. | ". Click "Cancel" | < Back Install Cancel |
|                                                                              |                   |                       |

6. Select Finish and tick the checkbox "Launch PrintAnyWay"

| Print/                                              | AnyWay Setup                        |
|-----------------------------------------------------|-------------------------------------|
| PrintAnyWay Technologies<br>PrintAnyWay Setup       | Advanced Installer                  |
| Completing the PrintAnyWay Setup Wizard             |                                     |
| Click the "Finish" button to exit the Setup Wizard. |                                     |
|                                                     | < <u>B</u> ack <b>Einish</b> Cancel |

7. Start the initial configuration by entering the logon credentials of the user that will be running the PrintAnyWay services and by selecting the SQL authentication type. If you do not tick the "Use SQL Authentication" checkbox, then windows authentication will be used to connect to the SQL Database. In this case please proceed directly to step 9.

**Note**: If you are not in a domain environment you must enter the PC name in the Domain textbox.

| 0                                                     | PrintAnyWay - Home                                                 | x |
|-------------------------------------------------------|--------------------------------------------------------------------|---|
| Initial Configuration W<br>Enter the windows credenti | <b>Vizard</b><br>als to the database and services                  |   |
| Domain:<br>User:<br>Password:                         | printanyway<br>Administrator                                       |   |
| < P                                                   | Use SQL authentication for the database revious Next > Finish Exit |   |

8. Enter the SQL user and password to connect and create a PrintAnyWay Database

| <ul> <li>Image: A set of the set of the</li></ul> | PrintAnyWay - Home     | x    |  |
|----------------------------------------------------------------------------------------------------|------------------------|------|--|
| Initial Configuration Wizard<br>Enter the credentials for SQL authentication                                                                                                    |                        |      |  |
| SQL User:                                                                                                    | sa                     |      |  |
| Password :                                                                                                    | ******                 |      |  |
|                                                                                                    |                        |      |  |
|                                                                                                    |                        |      |  |
| < F                                                                                                    | Previous Next > Finish | Exit |  |

The user must have enough privileges to create a database in the SQL Server instance.

**9.** Define the SQL Server name and the instance. The search button can be used to list the SQL instances available (if the SQL Browser service is running).

| 0                                                     | PrintAnyWay - Home      | x    |
|-------------------------------------------------------|-------------------------|------|
| Initial Configuration W<br>Select the database server | <b>/izard</b><br>to use | P    |
|                                                       |                         | 1    |
| Server Type:                                          | SQL Server              | J    |
| Server Name:                                          | pawserver\SQLEXPRESS    | ]    |
|                                                       | Search                  | )    |
| < F                                                   | Previous Next > Finish  | Exit |

10. The Database will be created

| PrintAnyWay - Hor                                           | me x   |
|-------------------------------------------------------------|--------|
| Initial Configuration Wizard<br>Create PrintAnyWay database | *      |
|                                                             |        |
| Creating database on the ser                                | ver    |
| ✓                                                           |        |
| Database created successfu                                  | ılly.  |
|                                                             |        |
| < Previous Next >                                           | Finish |

11. Select what services you will start (by default both are activated)

| 🥏 P                                                          | rintAnyWay - Home | ;      | x    |
|--------------------------------------------------------------|-------------------|--------|------|
| Initial Configuration Wizard<br>Select the services to start | I                 |        |      |
| Start PrintAnyWay service                                    |                   |        |      |
| < Previous                                                   | B Next >          | Finish | Exit |

- PrintAnyWay Polling Service This service manages device polling and scheduled tasks.
- PrintAnyWay Printer Port Service This service manages PrintAnyWay printer ports.
- **12.** If everything went well, the services will start running.

| <b>9</b>                                                                                              | PrintAnyWay - Home                                                                 |        | x    |
|----------------------------------------------------------------------------------------------------|------------------------------------------------------------------------------------|--------|------|
| Initial Configuratio<br>Starting services                                                             | n Wizard                                                                           |        |      |
| <ul> <li>✓ PrintAnyWay Service was alr</li> <li>✓ PAWPort Service</li> <li>Service was alr</li> </ul> | ervice<br>eady installed and was started.<br>ce<br>eady installed and was started. |        |      |
|                                                                                                    | < Previous Next >                                                                  | Finish | Exit |

**13.** The setup will finish, and you are ready to start with PrintAnyWay Solution.

| ۲                                     | Print/            | AnyWay - Home   | e      | x    |
|---------------------------------------|-------------------|-----------------|--------|------|
| <b>Initial Config</b> u<br>End wizard | uration Wizard    |                 |        | P    |
|                                       |                   |                 |        |      |
|                                       | Initial Setup con | npleted success | fully. |      |
|                                       | You can start     | using PrintAnyW | Vay    |      |
|                                       |                   |                 |        |      |
|                                       | < Previous        | Next >          | Finish | Exit |

**14.** When PrintAnyWay is launched for the first time the following license window appears. Enter the serial number, select online registration and click "Next".

| 0                                                                      | PrintAnyWay - Licensing                                  | x    |
|------------------------------------------------------------------------|----------------------------------------------------------|------|
| PrintAnyWay<br>Please enter you                                        | L <b>icensing</b><br>ur serial number.                   |      |
| Server ID:<br>Serial Number:<br>Register PrintAny<br>Register PrintAny | 375139262724<br>XXXXXXXX<br>/Way online<br>/Way manually |      |
| (                                                                      | Cancel < Previous Next > Fi                              | nish |

- If online registration appears disabled, please check you proxy in internet settings.
- For manual registration please contact your Partner.

15. Enter End Customer VAT and Company Name and then Click "Finish"

| 0                 | PrintAnyWay - Licensing 🗙 🗙                                                      |
|-------------------|----------------------------------------------------------------------------------|
| PrintAn<br>Please | <b>yWay Licensing</b><br>select the country and enter the TAX ID of the entity.  |
| Country:<br>NIF:  | United Kingdom ~<br>Customer VAT Number                                          |
| Entity:           | Company Name                                                                     |
|                   | Please enter the entity name carefully. You will not be able to change it later. |
|                   | Cancel < Previous Next > Finish                                                  |

# 4. Licenses

|                        |             |                   |                    | PrintAnyWa     | у                 |       | - 1 | = x |
|------------------------|-------------|-------------------|--------------------|----------------|-------------------|-------|-----|-----|
| Tables                 | Accounting  | Print Queues      | Authentication     | Reports        | Help              |       |     |     |
| Licenses               | About       | 0                 |                    |                |                   |       |     |     |
|                        |             |                   |                    |                |                   |       |     |     |
|                        |             |                   |                    |                |                   |       |     |     |
|                        |             |                   |                    |                |                   |       |     |     |
|                        |             |                   |                    |                |                   |       |     |     |
|                        |             |                   |                    |                |                   |       |     |     |
|                        |             |                   |                    |                |                   |       |     |     |
|                        |             |                   |                    |                |                   |       |     |     |
|                        |             |                   |                    |                |                   |       |     |     |
| Licensed to the entity | NOT FOR RES | ALE - Printanyway | Technologies, Unip | essoal Lda wit | th the VATID 5131 | 31679 |     | .:: |

At any time, you can upload new licenses by selecting "Help/Licenses/New License"

| <b>۴</b>                            | Licenses   |      |           | × |  |  |  |
|-------------------------------------|------------|------|-----------|---|--|--|--|
|                                     |            |      |           |   |  |  |  |
| Serial number: 4231248179           |            |      |           |   |  |  |  |
| Server ID : 182754839825            |            |      |           |   |  |  |  |
| Licensed to : Printanyway Technolog | jies, Lda. |      |           |   |  |  |  |
| Tax Identification Number: 51318167 | 79         |      |           |   |  |  |  |
|                                     | _          |      |           |   |  |  |  |
| License                             | Existing   | Used | Available |   |  |  |  |
| MFPs                                | 50         | 26   | 24        |   |  |  |  |
| MFPs with FollowUser                | 50         | 25   | 25        |   |  |  |  |
| Printers with FollowUser            | 2          | 1    | 1         |   |  |  |  |
| Printers                            | 10         | 10   | 0         |   |  |  |  |
| Users                               | 1000       | 169  | 831       |   |  |  |  |
| Support active until 10/05/2020     |            |      |           |   |  |  |  |
| Support active until : 13/05/2025   |            |      |           |   |  |  |  |
| New License                         |            |      | ОК        |   |  |  |  |

## 5. Services

• You can stop and start the PrintAnyWay Polling service in the Application

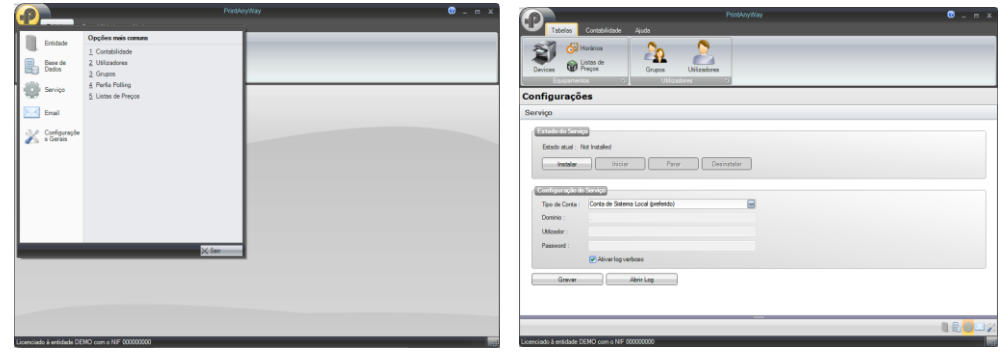

• You can stop and start the PAWPort services using the PAWPort Config tool. The link for this tool is placed by default in Windows Desktop.

| PAWPort Config                                                                                                    | ×   | PAWPort Config                                                              | ×   |
|----------------------------------------------------------------------------------------------------|-----|-----------------------------------------------------------------------------|-----|
| PrintAnyWay Printer Port Service                                                                                                    |     | PrintAnyWay Printer Port Service                                            |     |
| Please configure the management service for printer ports.           Service         Settings                                                                                        |     | Please configure the management service for printer ports. Service Settings |     |
| Autertication : <ul> <li>SQL</li> <li>Windows</li> </ul> Server :       \SQLEXPRESS         User :       sa         Password :       ***         Test Connection       Save Settings |     | State : Started                                                             |     |
| View service log E                                                                                                    | cit | View service log                                                            | cit |

• You can also stop and start both services in Windows Services

| Services           |                                                                                                    |                                                                         |                    |                                               | - 0                                                    | × | PrintAnyWay Printer Po | rt Service Properties (Local | Computer) × |
|--------------------|----------------------------------------------------------------------------------------------------|-------------------------------------------------------------------------|--------------------|-----------------------------------------------|--------------------------------------------------------|---|------------------------|------------------------------|-------------|
| File Action View   | / Help                                                                                                    |                                                                         |                    |                                               |                                                        |   | General Log On Rec     | overy Dependencies           |             |
| 🗢 🏟  🛅 🗎           | G 🔒 🔢 📷 🕨 🗰 H 🕩                                                                                                    |                                                                         |                    |                                               |                                                        |   |                        | overy bependenced            |             |
| i Services (Local) | Name<br>Program Compatibility Assistant Service<br>Problem Reports and Solutions Control Panel Support<br>Rinter Extensions and Natifications                                                                                                    | Description<br>This service pro<br>This service pro<br>This service one | Status<br>Running  | Startup Type<br>Automatic<br>Manual<br>Manual | Log On As<br>Local Syste<br>Local Syste<br>Local Syste | ^ | Interact with desktop  | Browse                       |             |
|                    | C PrintAnyWay Printer Port Service<br>C PrintAnyway Polling Service                                                                                                    | This service ma<br>This service ma                                      | Running<br>Running | Automatic<br>Automatic                        | Local Syste<br>Local Syste                             |   | Password:              | •••••                        | biomac      |
|                    | Print Spooler     PowerENGAGE Maintenance Service     PowerENGAGE Maintenance Service                                                                                                    | This service spo<br>Enables PowerE                                      | Running            | Automatic<br>Manual                           | Local Syste<br>Local Syste                             |   | Confirm password:      | •••••                        |             |
|                    | Power     Power     P | Enforces group<br>This service pub                                      | Kunning            | Manual (Trig                                  | Local Syste<br>Local Syste                             |   |                        |                              |             |
|                    | Pml Driver HPZ12                                                                                                    | Enables a comp                                                          | Running<br>Running | Automatic<br>Manual                           | Local Service<br>Local Syste                           |   |                        |                              |             |
|                    | Phone Service     Performance Logs & Alerts     Performance Counter DLL Host                                                                                                    | Manages the tel<br>Performance Lo<br>Enables remote                     |                    | Manual (Trig<br>Manual<br>Manual              | Local Service<br>Local Service                         |   |                        |                              |             |
|                    | Peer Networking Identity Manager                                                                                                    | Provides identit<br>Enables multi-p                                     |                    | Manual<br>Manual                              | Local Service<br>Local Service                         |   |                        |                              |             |
|                    | Peer Name Resolution Protocol     Appendix Payments and NFC/SE Manager                                                                                                    | Enables serverle<br>Manages payme                                       |                    | Manual<br>Manual (Trig                        | Local Service<br>Local Service                         | ~ |                        |                              |             |
|                    | Extended Standard                                                                                                    |                                                                         |                    |                                               |                                                        |   |                        | OK Ca                        | ncel Apply  |

# 6. Troubleshooting

• Error validating credentials

| 2  |                               |                                                                                                    |  |
|----|-------------------------------|----------------------------------------------------------------------------------------------------|--|
| In | itial Configuration           | on Wizard edentiais to the database and services                                                                                      |  |
|    | Domain:<br>User:<br>Password: | printanyway<br>Administrator                                                                                                    |  |
|    |                               | PrintAnyWay X                                                                                                    |  |
|    | Verify t<br>make s            | dentials entered are invalid.<br>hat the domain, user name and password entered and<br>ure that you ran the program as administrator. |  |
|    |                               | OK                                                                                                    |  |

Please check the domain, the username and password for running services. If you aren't in a domain environment, in domain textbox enter the PC name.

PrintAnyWay - Home

 Initial Configuration Wizard
 Image: Configuration Wizard

 Select the database server to use
 Image: Configuration Wizard

 PrintAnyWay
 X

 It was possible to connect to the database server, but the user lacks the necessary permissions to start the PrintAnyWay. The user must have permission to create databases.

 OK

• Error creating Database

Please check if the windows username or SQL user have privileges to create databases in SQL. You can temporarily add SQL rights (DBcreator or Sysadmin) and remove at a later stage, if this is a concern.

• Error creating an IIS Application

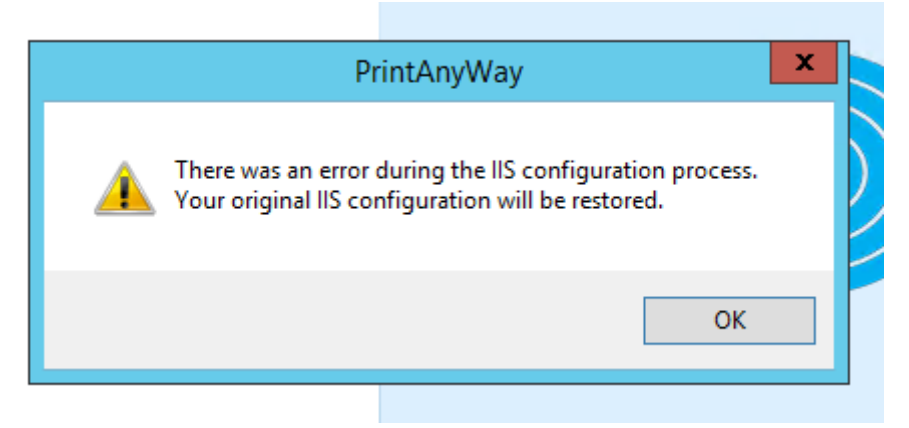

Please make sure there is a "Default Web site" in IIS, if not create one.

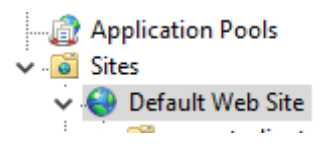

## 7. Support

support@printanyway.com